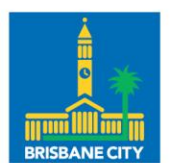

Dedicated to a better Brisbane

## Knowledge Article Community Maps

Adding a layer from a different map to my map

Note: This example uses the 2002 Contours layer as the example data set. For a different layer change your search parameters in step 6 below.

1. In the Map you are using, click the **More** button in the tool bar in the title bar of the map.

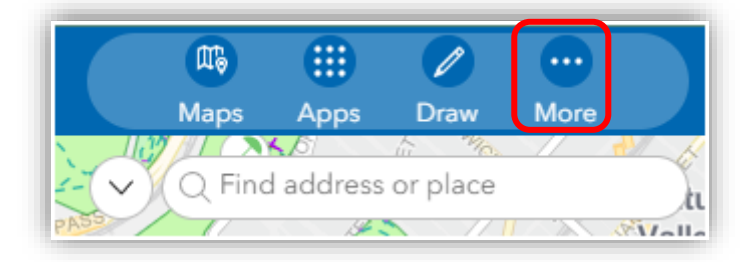

2. From the More tools menu, click the Add tool button

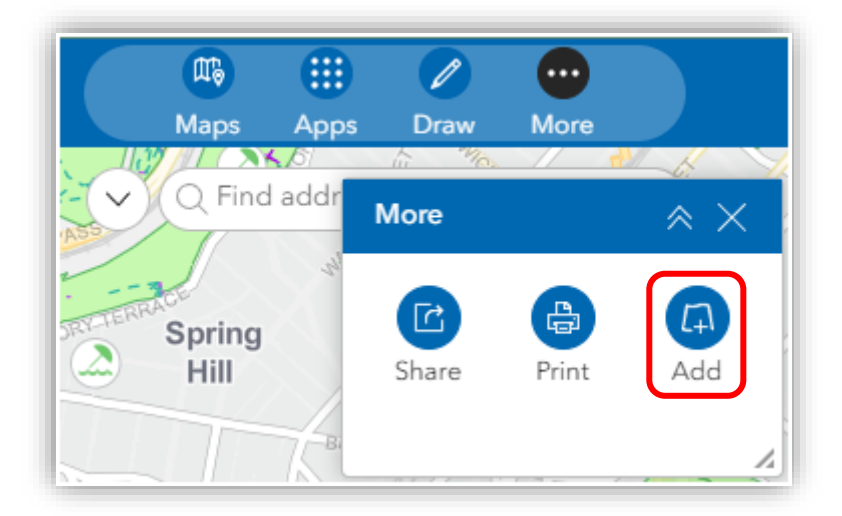

3. On the Add tool, click the + Click to add data button.

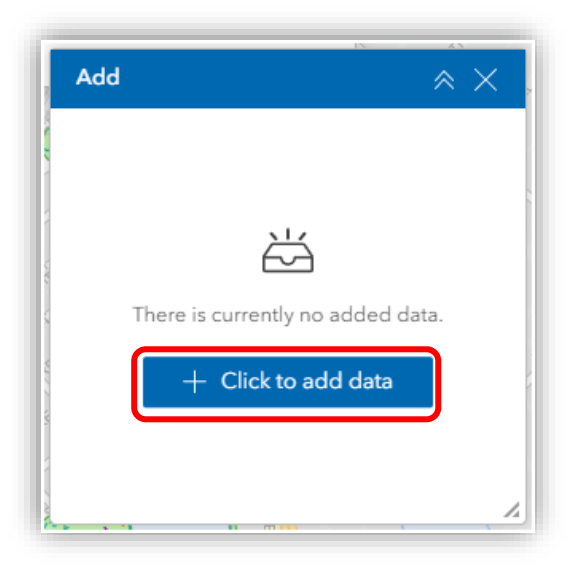

4. This will open the Add data tool

| Add o        | lata                                 | ×                        | İ |
|--------------|--------------------------------------|--------------------------|---|
| Search       | URL                                  | File                     | l |
| Open<br>Q Se | Data layers                          | -<br>11 [[]]             |   |
| a state      | City Plan 2014 -<br>P – Desired star | - LGI<br>nd              |   |
| 2 🚇 br       | isbaneopendata                       | í                        | l |
|              | Contours – 200<br>mage               | 2 – I                    |   |
| Di bi        | isbaneopendata                       | (j)                      | l |
|              | Community Lea<br>cations             | se lo                    |   |
| 🚇 br         | isbaneopendata                       | (j)  1<br>37             | l |
|              | TEST_Street_Tre<br>ndscape_charac    | e_La <sup>i5</sup><br>te |   |
| 🚇 br         | isbaneopendata                       | í) "                     |   |
|              |                                      |                          |   |

- 5. In the Add data tool's Search tab, we have curated a list of all layers available to the public from Brisbane City Council's Open Data (*Open Data layers*).
- 6. To find the layer for which you are looking, use the search bar and type the name of the layer (e.g. Contours 2002)

Note: no need to press enter for the search to work.

| Γ | Add data X                             | ١ |  |  |  |
|---|----------------------------------------|---|--|--|--|
| L | Search URL File                        |   |  |  |  |
|   | Open Data layers     Q Contours 2001 × |   |  |  |  |
| ~ | Contours – 2002 – Im<br>age            |   |  |  |  |
|   | 🖲 brisbaneopendata  (j                 | I |  |  |  |
|   | Contours – Spot heig<br>hts – 2002     |   |  |  |  |
|   | 🚇 brisbaneopendata 🚯                   | I |  |  |  |
|   | Contours – 2002                        |   |  |  |  |
|   | 😰 brisbaneopendata (                   | 1 |  |  |  |
|   |                                        | ۲ |  |  |  |

 To ensure a good experience with the map (responsive), choose the Contours - 2002 - Image layer by clicking on the tile. This will place a blue border around your selected layer, then click done.

Note: Be warned, if you choose the <u>Contours - 2002</u> layer, please understand this layer has not been designed for use on a map and your experience with the map will not be responsive. This layer was designed for downloading from the <u>Open Data site</u> for use in Desktop GIS Applications.

| 1    | Add dat        | a                          | ×               |   |
|------|----------------|----------------------------|-----------------|---|
| L    | Search         | URL                        | File            | 4 |
|      | Open Da        | ata layers<br>ours 20 ×    | ~<br>10 [11] [1 |   |
|      | (<br>340 Serie | Contours – 2<br>age        | 2002 – Im       |   |
| NI N | 🖲 brisb        | oaneopendat                | ia (j           |   |
|      | (              | Contours – S<br>hts – 2002 | Spot heig       |   |
| -    | 🚇 brisb        | baneopendat                | a (j            |   |
|      | (              | Contours – 2               | 2002            |   |
| л    | 🚇 brisb        | oaneopendat                | ia (j           |   |
| 1    |                |                            |                 | / |
| 0000 | 1 Selecte      | ed ^                       | Done            |   |

8. This layer has now been added to the map.

Note: As explained above, the **Contours - 2002 - Image** layer was designed to display the contours on a map whilst remaining responsive. For this reason, the layer format is such that it will not display in the Legend.

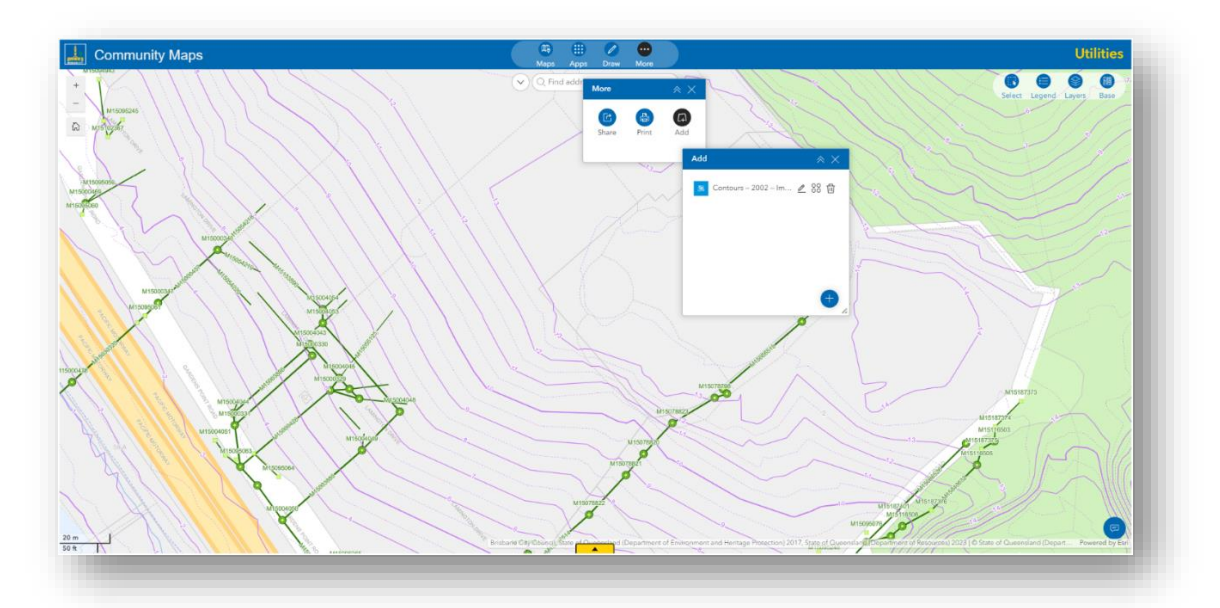